附件: 1. 培训系统报名流程

1、注册培训报名系统

登陆中国教育会计学会官网的培训报名系统地址:

https://zjk.cee.edu.cn/zgjykjxh/app.BaoMingClient/

| EASC P E<br>Educatio | 教育会计学<br>n Accounting Society of | 숙<br>China |      |      |      |        |  |
|----------------------|----------------------------------|------------|------|------|------|--------|--|
| 颜                    | 工作动态                             | 热点关注       | 业务培训 | 理论研究 | 政策文件 | 培训报名系统 |  |

(1). 学员本人首次登录注册:点击"立即注册",完善个人信息后, 点击"注册"按钮进行注册,进入"培训班报名"页面。

|  | 中国教育会计学会培训报名系统<br>用户登录<br>《 请输入手机号码                                                                                                    |  |
|--|----------------------------------------------------------------------------------------------------|--|
|  | ○ WHE CALLS → SUMALS → SUMALS → S |  |
|  |                                                                                                    |  |

|                                                         | CASC       | 中国教育会计学会培训报名系统 |                              |
|---------------------------------------------------------|------------|----------------|------------------------------|
|                                                         |            | 注册             | 已有账号,立即登录                    |
|                                                         | 姓名:        | 词输入姓名          |                              |
| 如果单位选择列表里没有                                             | 单位:        |                |                              |
| 忽的单位,勾选复选框后<br>可以手动输入您的单位                               | 性别:        |                |                              |
|                                                         | 民族:        | ~              |                              |
|                                                         | 手机号:       | 请输入手机号         |                              |
|                                                         | 验证码:       | 请输入验证码 获取验证码   | 输入正确的手机号后点击<br>• 获取短信验证码,并填写 |
| 职务职称至少填写一项                                              | 职务:        | 请选择            |                              |
|                                                         | 职称:        | 请选择 マ          |                              |
| 在示即應同位、且属甲位<br>会计人员已完成国管局系<br>统信息采集的限选"是"<br>,并填写身份证号码。 | 国管局人<br>员: | ● 百 C 是        | _                            |
| 其他人员被选"合"。                                              |            | 注册             | →信息填写完毕点击"注册"                |

(2). 学员本人非首次登录:输入手机号码后,点击"获取验证码", 并填写收到的短信验证码,点击"登录"按钮登录系统,进入"培训 班报名"页面。

|  |   | 中国教育会计学会培训报名系统<br>用户登录                                         |  |
|--|---|----------------------------------------------------------------|--|
|  |   | <ul> <li>2 清給入手机号码</li> <li>合 清給入验证码</li> <li>获取验证码</li> </ul> |  |
|  | N | 登录<br>85244账号7 立即注册                                            |  |
|  |   |                                                                |  |

2、培训班报名

(1).学员本人报名:培训班报名页面,展示可报名的培训班列表供选择。选择培训班次,点击"报名"按钮,进入所选培训班(如: XXX 班第 X 期)页面,点击"添加培训人员",弹出"添加培训人员"对 话框,选择报名人员,点击"添加"按钮,填写发票信息,如需备注 可填写,点击"报名"按钮,报名成功后,培训班列表显示"已报名, 待审核"状态。

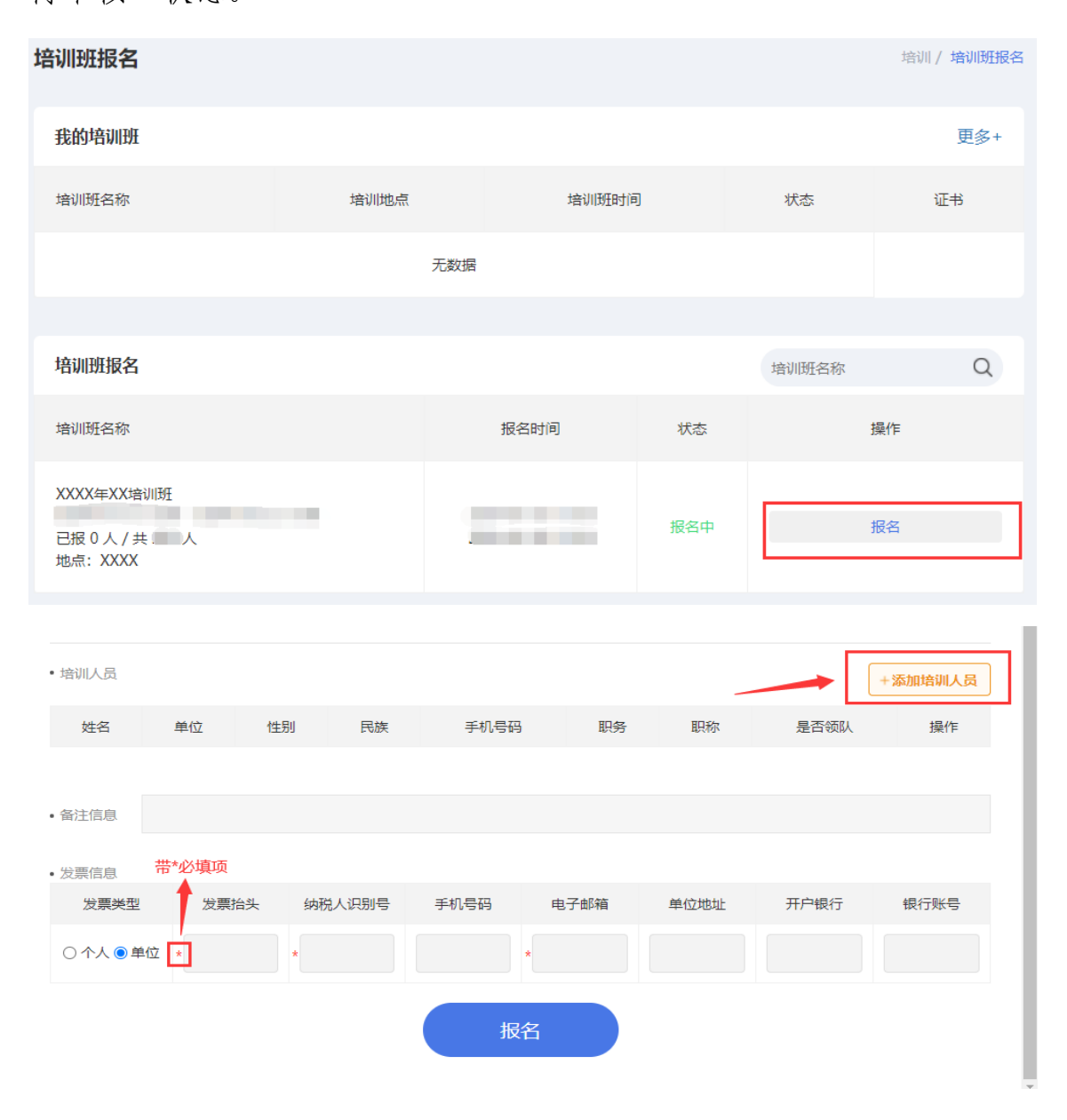

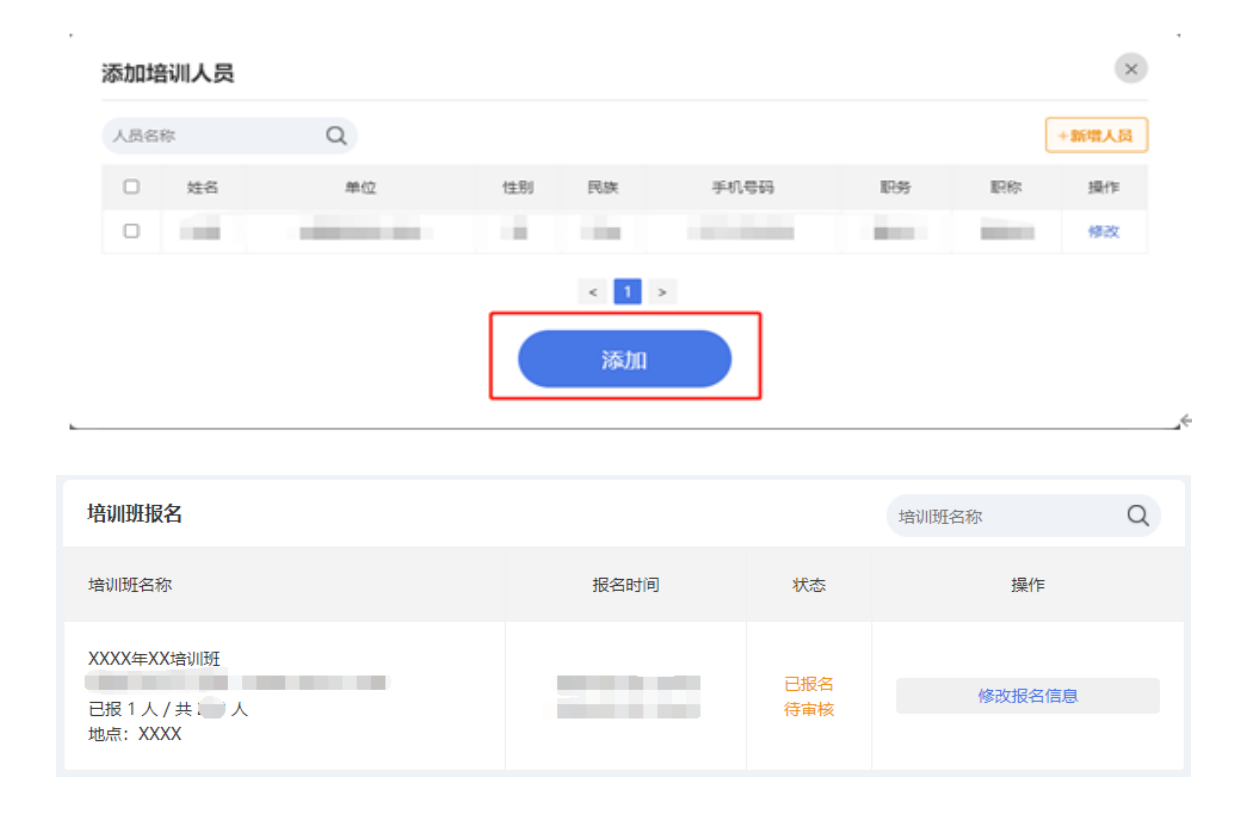

(2). 替其他学员报名: 培训班报名页面,展示可报名的培训班列表 供选择。选择培训班次,点击"报名"按钮,进入所选培训班(如: XXX 班第 X 期)页面,点击"添加培训人员",弹出"添加培训人员" 对话框,点击"新增人员",弹出"新增人员"对话框,添加其他学员 的信息,点击"确定",在"添加培训人员"对话框点击"添加",填 写发票信息,如需备注可填写,点击"报名"按钮,报名成功后,培 训班列表显示"已报名,待审核"状态。

| 培训班报名                                                               |                                    |                            |            |          |            | 培训/培训班报名 |
|---------------------------------------------------------------------|------------------------------------|----------------------------|------------|----------|------------|----------|
| 我的培训班                                                               |                                    |                            |            |          |            | 更多+      |
| 培训班名称                                                               | 培训地点                               | t                          | 音训班时间      |          | 状态         | 证书       |
|                                                                     | 无                                  | 数据                         |            |          |            |          |
|                                                                     |                                    |                            |            |          |            |          |
| 培训班报名                                                               |                                    |                            |            |          | 培训班名称      | Q        |
| 培训班名称                                                               |                                    | 报名时间                       |            | 状态       | ł          | 操作       |
| XXXX年XX培训班<br>已报 0 人 / 共二 人<br>地点:XXXX                              |                                    |                            | Ħ          | 经中       | ŧ          | 段名       |
|                                                                     |                                    |                            |            |          |            |          |
| • 培训人员                                                              |                                    |                            |            |          |            | +添加培训人员  |
| 姓名 单位 性                                                             | 别民族                                | 手机号码                       | 职务         | 职称       | 是否领队       | 操作       |
| • 备注信息                                                              |                                    |                            |            |          |            |          |
| •发票信息 带*必填项                                                         |                                    |                            |            |          |            |          |
| 发票类型 发票抬头                                                           | 纳税人识别号 手                           | 印 电子                       | -邮箱 单      | 这地址      | 开户银行       | 银行账号     |
| ○ 个人 ● 单位 🔹                                                         | *                                  | *                          |            |          |            |          |
|                                                                     |                                    | 报名                         |            |          |            |          |
| <ul> <li>5. 藩实中小学校财务</li> <li>- 審注信息</li> <li>1.住宿费、住湿交遇</li> </ul> | 日,<br>制度,推动财务管理水平摄<br>局由学员所在单位承担,住 | <del>即,</del><br>酒、伙食由会务组统 | 一安排,本次培训   | 「不安排接送」  |            |          |
| 2 新新加速 15 新大阪<br>添加培训人员                                             | 身10间。 唐御伶格350开/间                   | 副 <u>某他</u> 房间均易双人         | (面)(页位举号入) | 件——偷贺人间) | · 唐简伯格4605 |          |
| 人员名称                                                                |                                    |                            |            |          |            | +新增人员    |
| ☑ 姓名 第                                                              | 位 性别                               | 民族                         | 手机号码       | 职务       | 职称         | 摄作       |
|                                                                     |                                    | 添加                         |            |          |            |          |
|                                                                     |                                    |                            |            |          |            |          |
| · 发票信息                                                              |                                    |                            |            |          |            |          |

| 新增人员                     |            |        |       |             |              |      | ×                  |
|--------------------------|------------|--------|-------|-------------|--------------|------|--------------------|
| 姓名:                      |            |        |       |             |              |      |                    |
| 单位:                      |            |        |       |             |              |      |                    |
| 1生另1:                    |            | ~      |       |             |              |      |                    |
| 民族:                      |            |        |       |             |              | ~    |                    |
| 手机号码:                    |            |        |       |             |              |      |                    |
| 职务:                      | 请选持        | ¥      |       |             |              | ~    |                    |
| 职称:                      | 请选持        | ¥      |       |             |              | ~    |                    |
| * 国管局人员:                 | ● 否        | 0 是 ┥  | -     | 白金          | 京部属高         | 校、直開 | <b>■</b> 单位<br>「局系 |
|                          |            | 矿      | の定    | 5           | 所信息采集<br>并填写 | 的限选  | "是"                |
|                          |            |        |       |             | 具1也人员P       | 民选 合 | •                  |
|                          |            |        |       |             |              |      |                    |
| - 43注信台                  |            |        |       |             |              |      |                    |
| • BITHE                  |            |        |       |             |              |      |                    |
| <ul> <li>发票信息</li> </ul> |            |        |       |             |              |      |                    |
| 5. 藩实中小学校财务              | 制度,推动财务管理。 | 水平提升。  |       |             |              |      |                    |
| 添加培训人员                   |            |        |       |             |              |      | ×                  |
|                          |            |        |       |             |              | ·[+  | 新模人系               |
| 选择或全选                    |            | 44.94  | Ptr 1 | ef to se to | 80.4x        | 8787 | 10.00              |
|                          | #12        | 192:00 | PER · |             | 1.09         | 4772 | 1942 F             |
|                          |            | -      |       | -           | -            | 100  | 1950               |
|                          |            |        |       |             | _            |      | 19964              |
|                          |            | <      | 1 >   | _           |              |      |                    |
|                          |            |        | 添加    |             |              |      |                    |
|                          |            |        |       | 点击漆         | 为口           |      |                    |
| • 番注信息                   |            |        |       |             |              |      |                    |
|                          |            |        |       |             |              |      |                    |

#### 3、获取缴费码及退款

(1). 获取缴费码:管理员审核后,培训班列表显示"报名成功,缴费中",点击"缴费码",查看缴费码,汇款时,录入到银行摘要处。

| 培训班报名                             |      |             | 培训班名称 | Q    |
|-----------------------------------|------|-------------|-------|------|
| 培训班名称                             | 报名时间 | 状态          | 操作    |      |
| XXXX年XX培训班<br>已报1人/共 人<br>地点:XXXX |      | 报名成功<br>缴费中 | 缴费码   | 人员调整 |

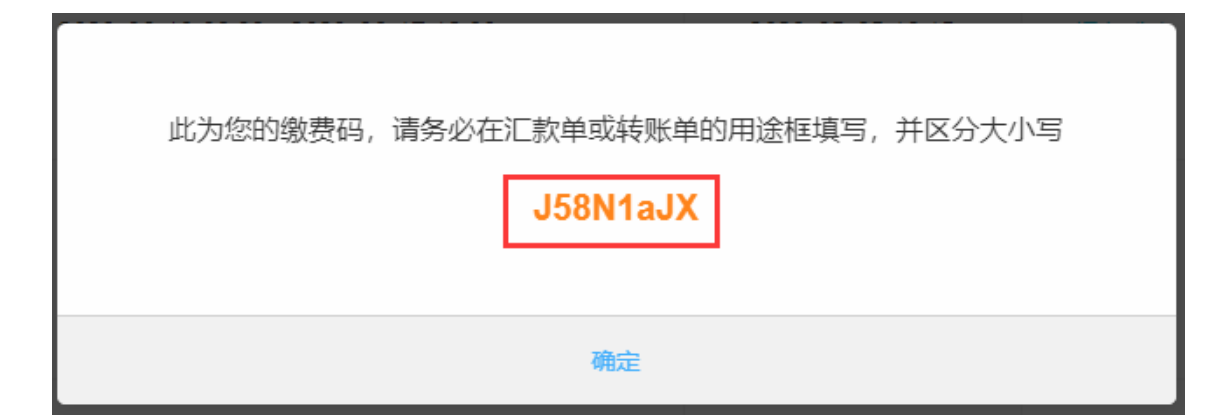

(2).退款:已缴费的培训班,如需退款,点击"人员调整",进入 所选培训班,点击"申请退款"按钮,弹出申请退款弹窗,退款默认 原路退回,如果不想原路退回,可填写备注,输入收款单位名称、收 款行信息、收款账号,然后提交退款申请,申请退款后,在管理员未 审核之前,可取消申请。

| 培训班报名                                 |      |     | 培训班名称 | Q    |
|---------------------------------------|------|-----|-------|------|
| 培训班名称                                 | 报名时间 | 状态  | 操作    |      |
| XXXX年XX培训班<br>已报 1 人 / 共 人<br>地点:XXXX | 2000 | 已缴费 | 缴费码   | 人员调整 |
|                                       |      |     |       |      |

| • 培训人员 |    |    |    | 申请加报 | 申请换人 | 申请调班 | 申请撤销报行 | 名 我的申请      |
|--------|----|----|----|------|------|------|--------|-------------|
| 姓名     | 单位 | 性别 | 民族 | 手机号码 | 职务   | 职称   | 是否领队   | 状态          |
|        |    |    |    |      | 暂无   | 未评聘  | 0      | 已缴费<br>申请退款 |

#### 4、报名信息调整

(1).提交报名信息后,管理员未审核前,学员点击"修改报名信息" 按钮,自行更换人员、更换领队,新增人员,更换培训班次(本期班 次报名人员只有本人报名信息,需要审核通过后更换班次)。

取得中闻退到

| 培训班报名                                    |              | 培认        | 川班名称 Q     |
|------------------------------------------|--------------|-----------|------------|
| 培训班名称                                    | 报名时间         | 状态        | 操作         |
| XXXX年XX培训班<br>已报 1 人 / 共 。 人<br>地点: XXXX |              | 已报名 待审核   | 修改报名信息     |
|                                          |              |           |            |
| ・培训人员                                    | 「市市」         | 可继续进行添加 🔶 | +添加培训人员    |
| 姓名 单位 性别                                 | 民族 手机号码      | 职务 职称     | 是否领队 操作    |
| 10 (1998) 10 (1998)                      |              | 暂无 未评聘    | 〇    删除    |
| • 备注信息                                   |              | 点击设置领队    | ● 删除人员     |
|                                          |              |           |            |
| •发票信息 带*为必填项                             |              |           |            |
| 发票类型 🔶 发票抬头 纳税人识别号                       | 手机号码    电子邮箱 | 单位地址 开展   | □银行   银行账号 |
| ○ 个人 ◉ 单位 🔹 *                            | ×            |           |            |
|                                          | 报名           |           |            |

(2).管理员审核后,培训班列表显示"报名成功,缴费中",点击"人员调整",更换学员、更换领队,新增学员,撤销报名,需要管理

| 培训班报名                              |           |             | 培训班名称    Q                               |
|------------------------------------|-----------|-------------|------------------------------------------|
| 培训班名称                              | 报名时间      | 状态          | 操作                                       |
| XXXX年XX培训班<br>已报1人/共 人<br>地点: XXXX |           | 报名成功<br>戲書中 | <i>徽费码</i> 人员调整                          |
|                                    |           |             |                                          |
| • 培训人员                             | 申请加报      | 申请换人 申请     | <b>请调班</b> 申请撤销报名 我的申请                   |
| 姓名 单位 性别                           | 民族 手机号码   | 职务 职称       | 是否领队 状态                                  |
|                                    | -         |             | ● 日本 日本 日本 日本 日本 日本 日本 日本 日本 日本 日本 日本 日本 |
|                                    |           |             |                                          |
| • 备注信息                             |           |             |                                          |
| • 发票信息                             |           |             |                                          |
|                                    | 手机亏的电子邮箱  | 単位地址        | 并 <b>尸</b> 银行 银行账号                       |
|                                    |           |             |                                          |
|                                    | 修改备注和发票信息 |             |                                          |
|                                    |           |             |                                          |
| 申请加报                               |           |             | ×                                        |
| 人员名称                               |           |             | +新增人员                                    |
| ☑ 姓名 单位 性别                         | 民族 手机号码 1 | 职务 职称       | 房间类型    操作                               |
|                                    | 相大        |             |                                          |
|                                    | 提父        |             |                                          |
|                                    |           |             |                                          |
| 申请换人                               |           |             | ×                                        |
| 姓名 单位 性别                           | 民族 手机号码   | 职务 职称       | 状态 换人 操作                                 |
|                                    |           | 暂无 未评聘      | 报名成功<br>缴费中                              |
|                                    | 提交        |             |                                          |
|                                    |           |             |                                          |

| 选择换人人员 |    |    |    |       |    |     |             |         | ×  |
|--------|----|----|----|-------|----|-----|-------------|---------|----|
| 人员名称   | Q  |    |    |       |    |     |             |         |    |
| 姓名     | 单位 | 性别 | 民族 | 手机号码  |    | 职务  | 职称          | 操作      |    |
|        |    |    |    |       |    |     |             |         |    |
|        |    |    |    | ser < |    |     |             |         |    |
| 申请调班   |    |    |    |       |    |     |             |         | ×  |
| 姓名     | 单位 | 性别 | 民族 | 手机号码  | 职务 | 职称  | 状态          | 调班      | 操作 |
| -      |    |    | -  |       | 暂无 | 未评聘 | 报名成功<br>缴费中 |         | 选择 |
|        |    |    |    |       |    |     | 洗花          | ZHIFY/7 |    |

| 申请撤 | 申请撤销报名 |    |    |          |      |    |     |             |  |  |
|-----|--------|----|----|----------|------|----|-----|-------------|--|--|
|     | 姓名     | 单位 | 性别 | 民族       | 手机号码 | 职务 | 职称  | 状态          |  |  |
|     | -      |    | 20 | <u>*</u> |      | 暂无 | 未评聘 | 报名成功<br>缴费中 |  |  |
|     | 选择撤销学员 | đ  |    | 提交       |      |    |     |             |  |  |

(3).我的申请:查看申请记录、详情,可撤销申请。

| •请类型: 全部 | ▼ 重模状态: 全部 | *   |      |      |       |
|----------|------------|-----|------|------|-------|
| 调整类型     | 提交时间       | 状态  | 审核时间 | 审核意见 | 操作    |
| 调班       |            | 待审核 |      |      | 洋情 撒納 |
| 换人       |            |     |      |      | 详情    |

5、我的培训班: 查看学员本人报过名的培训班

| 培训班报名      |      |       | i                  | 培训 / 培训班报名 |
|------------|------|-------|--------------------|------------|
| 我的培训班      |      |       |                    | 更多+        |
| 培训班名称      | 培训地点 | 培训班时间 | 状态                 | 证书         |
| XXXX年XX培训班 | XXXX |       | 报名成功<br>缴费中<br>缴费码 | 未发放        |

# 6、人员管理:维护人员

| EAS | 中国教育会计 | 学会培训报名系统 | ;    |    |      |    | 8 您好, |    | () 退出     |
|-----|--------|----------|------|----|------|----|-------|----|-----------|
| 1   | 培训 ~   | 人员管理     |      |    |      |    |       |    | 培训 / 人员管理 |
|     | 培训班报名  | 人员管理     |      |    |      |    | \$    | 生名 | Q         |
|     | 我的培训班  | 姓名       | 1生另1 | 民族 | 手机号码 | 职称 | 职务    | 状态 | 操作        |
|     | 证书下载   | -        |      |    |      |    |       | -  | 修改 删除     |
|     | 人员管理   |          |      |    |      |    |       |    | 48.20     |
| T   | 发票管理   |          |      |    |      |    |       |    | TP-1X     |
| 10  | 系统 ~   |          |      |    | < 1  | >  |       |    |           |
|     | 修改个人信息 |          | 添加人员 |    |      |    |       |    |           |
|     | 日志查看   |          |      |    |      |    |       |    |           |

### 7、发票管理:修改发票信息

| 发票管理           |    | 发展管理 |
|----------------|----|------|
| 波翼美型:          |    |      |
| 点*为必填项 🚽 发票抬头: | A  |      |
| 纳税人识别号:        | *  |      |
| 手机号码:          |    |      |
| 电子邮箱:          | *  |      |
| 单位地址:          |    |      |
| 开户银行:          |    |      |
| 银行账号:          |    |      |
|                | 修改 |      |

## 8、修改学员本人信息

| 中国教育会计学会培训报名系统  |                 |                  | @ 1217.      | しの退出        |
|-----------------|-----------------|------------------|--------------|-------------|
| ◎ 培训 ● 修改个人信息   |                 |                  |              | 系统 / 修改个人信息 |
| 地心明明現代会         | 姓名:             | -                |              |             |
| 证书下戰<br>人员管理    | hm (立:<br>(生男U: | □ 如果单位列表中没有您的单位, | 请勾选此项并输入您的单位 |             |
| □ 次期管理 > □ 系统 ~ | 民族:<br>手机号码:    |                  | ~            |             |
| 停放个人信息 日志宣誓     | 职务:<br>职称:      |                  | ~            |             |
|                 | * 国管局人员:        | ● 吾 ○ 是<br>修改    |              |             |
|                 |                 |                  |              |             |